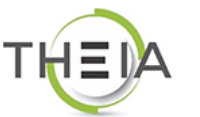

univ.theia.fr

## Faculté de Médecine de Reims

Université de Reims Champagne-Ardenne

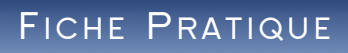

## Se connecter à la plateforme THEIA (comptes locaux)

## Accéder à l'interface d'identification sur la plateforme THEIA

La plateforme THEIA est accessible à cette adresse Web :

## https://univ.theia.fr/

- Saisissez l'adresse ci-dessus dans votre navigateur Internet (évitez d'utiliser Internet Explorer, préférez Chrome, Firefox ou Safari).
- Vous arrivez sur la page d'accueil de la plateforme THEIA :

|                                                                                                    |                                                                                  |                               |                               | Dans la partie « <b>Comptes locaux</b> », cliquez sur le bouton<br>« <b>Identifiez-vous ici</b> » pour accéder à l'interface<br>d'identification. |
|----------------------------------------------------------------------------------------------------|----------------------------------------------------------------------------------|-------------------------------|-------------------------------|----------------------------------------------------------------------------------------------------|
| Comptes universitaires Utilisez votre compte institutionnel pour vous identifier sur la plateforme  Sélectionnez votre institution                                                                                                    |                                                                                  |                               |                               | Comptes locaux<br>Si vous utilisez des identifiants propres à cette plateforme 🕑                                                                  |
| S                                                                                                    | Comptes locaux<br>Si vous utilisez des identifiants propres à cette plateforme @ | Lidentifiez-vous ici          |                               | Lidentifiez-vous ici                                                                                                    |
| <ul> <li>Saisissez votre identifiant et votre mot de passe dans les champs correspondants<br/>(ces données vous ont été précédemment transmises par e-mail).</li> <li>Cliquez ensuite sur le bouton bleu « <b>Connexion</b> ».</li> <li>Une fois connecté(e), vous arrivez directement sur la page d'accueil de la<br/>plateforme THEIA (voir capture d'écran ci-dessous).</li> </ul> |                                                                                  |                               | Identifica<br>ndants<br>de la | tion format : {codePlateforme}.{identifiant}, (exemple : chu.pmartin)<br>l'utilisateur<br>t de passe<br>J'ai oublié mon mot de passe, Connexion   |
|                                                                                                    | Navig                                                                            | ation                         | ≟o ⊠ A ⊞ ⊖                    |                                                                                                    |
| Catalogues d'acti                                                                                                    | ivités Sessions de formation                                                     | Suivi des sessions            | Comptes des utilisateurs      |                                                                                                    |
| Catalogues de questi                                                                                                    | Ionnaires Sessions d'épreuves (IGE)                                              | Catalogues de questions (ISD) |                               |                                                                                                    |